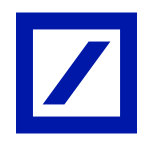

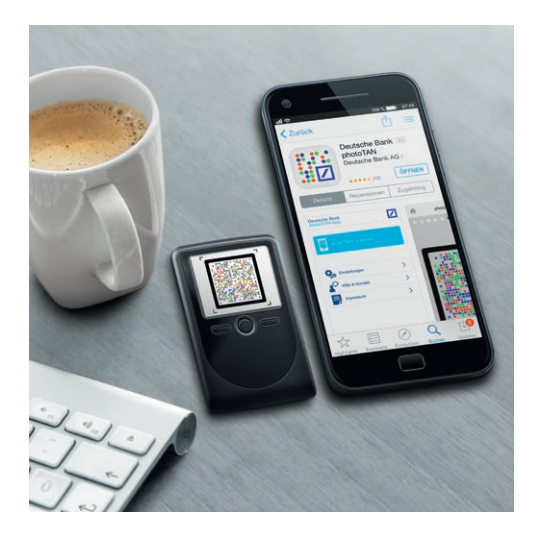

## Deutsche Bank photoTAN Umstellen von HBCI Classic auf photoTAN in Lexware Finanzmanager 2022.

Haben Sie bereits Ihre photoTAN im Online-Banking aktiviert? Falls ja, müssen Sie nun im Finanzmanager Ihre Konten auf das PIN/TAN-Verfahren mit photoTAN umstellen.

## So stellen Sie Ihr Bestandskonto von einem HBCI-Schlüssel auf die photoTAN um.

Schritt 1: Legen Sie zuerst einen neuen Bankzugang für das PIN/TAN-Verfahren an. — Starten Sie den Einrichtungsassistenten über "Einstellungen" – "Banking Kontakte".

| FM Fin      | FinanzManager Deluxe 2022 - TESTDB_1 |                          |                         |  |  |  |  |  |  |  |
|-------------|--------------------------------------|--------------------------|-------------------------|--|--|--|--|--|--|--|
| <u>D</u> at | tei E <u>x</u> tras                  | s Einste <u>l</u> lunger | n <u>H</u> ilfe         |  |  |  |  |  |  |  |
| <           |                                      | Einstellu                | ungen FinanzManager F11 |  |  |  |  |  |  |  |
|             |                                      | Banking                  | j Kontakte              |  |  |  |  |  |  |  |
|             |                                      | Chipkar                  | tenleser                |  |  |  |  |  |  |  |
|             | Cocknit                              | Favorite                 | enleiste anpassen       |  |  |  |  |  |  |  |

— Mit der Funktion "Neu…" können Sie nun einen neuen Homebanking Kontakt anlegen.

| dministrator für | Homebanking     | Kontakte          |                    |                             |
|------------------|-----------------|-------------------|--------------------|-----------------------------|
| Banking          | Kontak          | te                |                    |                             |
| Folgende Homeb   | anking Kontakte | e sind auf dieser | m System installie | rt. Die mit einem<br>werden |
| Liste aller Kon  | takte:          |                   |                    | Aktualisieren               |
| Kontakt          | BLZ             | Benutz            |                    |                             |
| Synchronisiere   | en              | Neu               | Bearbeiten         | Entfernen                   |
| Über DataDesig   | n Banking (DDB  | AC)               |                    |                             |
|                  |                 |                   |                    |                             |

- Geben Sie im Feld "Suche" Ihre Bankleitzahl ein und klicken Sie auf "Weiter".

| BCI/FinTS-Kontakt                                                                        | ×                       |
|------------------------------------------------------------------------------------------|-------------------------|
| Einrichten eines neuen Homeba                                                            | nking Kontakts          |
| Bitte geben Sie die achtstellige Bankleitzahl Ihr                                        | es Kreditinstituts ein. |
|                                                                                          |                         |
| Suche (Bankleitzahl, BIC, IBAN, Name der Bank):                                          |                         |
| Suche (Bankleitzahl, BIC, IBAN, Name der Bank):<br>76070024<br>Name des Kreditinstituts: |                         |

 Anschließend werden die verfügbaren Zugangsarten für die Bankverbindung abgerufen. Bestätigen Sie das Hinweisfenster mit einem Klick auf "Weiter".

| HBCI/FinTS-Kontakt                                                                                                    | ×   |
|----------------------------------------------------------------------------------------------------|-----|
| Einrichten eines neuen Homebanking Konta                                                                                                    | kts |
| Zugangsarten werden ermittelt.<br>Dieser Vorgang kann einige Minuten dauern.                                                                                                    |     |
| <b>(</b>                                                                                                    |     |
| Suche in BLZ Datenbank.<br>PINTAN wird geprüftPrüfung erfolgreich.<br>Scraper wird geprüftPrüfung erfolgreich.<br>HBCI Zugang wird geprüftPrüfung erfolgreich.<br>Klicken Sie bitte auf weiter. | < > |
| Zurück Weiter > Abbrechen                                                                                                    |     |

— In der Anzeige der verfügbaren Zugangsarten bitte die Voreinstellung "PIN/TAN (inkl. zwei-Schritt-TAN)" übernehmen und mit "Weiter" bestätigen.

| HBCI/Fir       | nTS-Kontakt X                                                                                                    |
|----------------|----------------------------------------------------------------------------------------------------|
| Ein            | richten eines neuen Homebanking Kontakts                                                                                                    |
| Das K<br>Bitte | (reditinstitut bietet mehrere Zugangsarten an.<br>wählen Sie eine Zugangsart aus.                                                                                                    |
| ۲              | PIN/TAN (inkl. zwei-Schritt-TAN)<br>Ihre Bank stellt Ihnen für den Zugriff auf Ihr Konto einen Zugang mit PIN zur<br>Verfügung. Zur Durchführung von Transaktionen benötigen Sie TANs (z.B.<br>das optische TAN Verfahren, photoTan oder mobile TAN per SMS). |
| 0              | Internet<br>Ihre Bank ermöglicht Ihnen den Zugriff auf Ihr Konto über Seiten im Internet                                                                                                    |

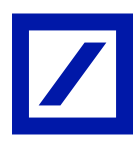

- Geben Sie in nachfolgender Anzeige Ihre Kundenkennung ein.
   <u>Bitte beachten Sie</u>: Die Kundenkennung unterscheidet sich von Ihrer bislang genutzten HBCI-Kennung. Sie setzt sich zusammen aus der Filialnummer (z. B. "100"), der Kundennummer (z. B. "1234567") sowie der Unterkontonummer (i. d. R. "00").
- Bestätigen Sie die Eingabe mit einem Klick auf "Weiter".

| HBCI/FinTS-Kontakt                                        | ×                    |
|-----------------------------------------------------------|----------------------|
| Einrichten eines neuen Homeb                              | anking Kontakts      |
| Bitte geben Sie Ihre Kundendaten für den Zug<br>Bank ein. | ang bei der Deutsche |
| Filial(3)+Haupt(7)+Unterkto-Nr:                           | _                    |
| 226123456700                                              |                      |
| Kundenkennung:                                            |                      |
|                                                           |                      |
| Kontaktname:                                              |                      |
| Deutsche Bank #2                                          |                      |
| Später synchronisieren                                    | -                    |

 Geben Sie nun Ihre Online-Banking-PIN ein. Diese PIN wird auch f
ür den Zugang zum Online-Banking verwendet.

Bitte beachten Sie: Die Online-Banking-PIN ist nicht identisch mit der bislang genutzten PIN für die HBCI-Chipkarte oder den HBCI-Schlüssel.

— Bestätigen Sie Ihre Eingabe mit dem Klick auf "Weiter".

| HBCI/FinTS-Kontakt                                                    |                              | ×                        |
|-----------------------------------------------------------------------|------------------------------|--------------------------|
| Einrichten eines ne                                                   | uen Homeb                    | anking Kontakts          |
| Für die gewünschte Funktion<br>Homebanking Kontakt:                   | wird eine gültige            | PIN (Passwort) benötigt. |
| Neuer Homebanking Kontakt                                             |                              |                          |
| PIN                                                                   |                              |                          |
| Für die gewünschte Funktion wird<br>benötigt.                         | eine gültige PIN             |                          |
| Benutzen Sie bei numerischen PINs<br>alphanumerischen die Computerta: | s das PinPad, bei<br>statur. |                          |
| Zurück                                                                | Weiter >                     | Abbrechen                |
|                                                                       |                              |                          |

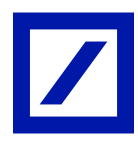

- Ihr neuer Homebanking Kontakt wird synchronisiert. Klicken Sie auf "Weiter".

| HBCI/FinTS-Kontakt                                                                                                    | × |
|----------------------------------------------------------------------------------------------------|---|
| Einrichten eines neuen Homebanking Kontakt                                                                                                    | s |
| Die Zugangsdaten werden synchronisiert.<br>Dieser Vorgang kann einige Minuten dauern.                                                                                           |   |
|                                                                                                    |   |
| Kontakt wird synchronisiert. Bitte warten<br>Erweiterte Kontoinformationen werden aktualisiert<br>Zweischritt-Verfahren muss ausgewählt werden<br>Klicken Sie bitte auf weiter. | 2 |
| Zurück Weiter > Abbrechen                                                                                                    |   |

 Bei der Abfrage des Sicherheitsverfahrens wählen Sie bitte "902 photoTAN-Verfahren" aus und klicken Sie dann auf "Weiter".

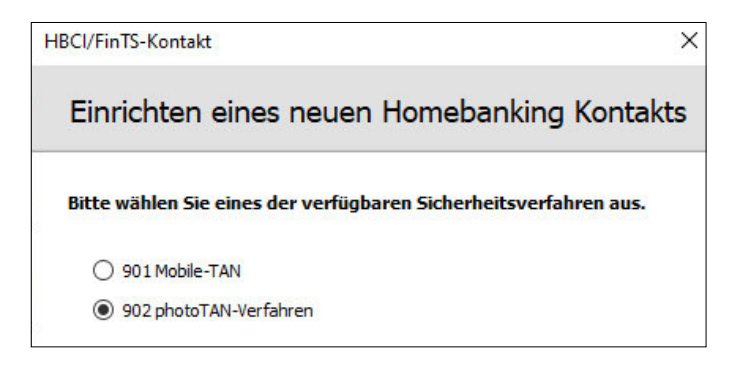

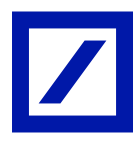

 Im nächsten Fenster generieren Sie eine photoTAN, indem Sie das angezeigte Kryptogramm mit Ihrer photoTAN-App oder dem photoTAN-Lesegerät scannen und die damit erzeugte TAN in das TAN-Feld eingeben. Bestätigen Sie mit "OK".

| FM FinanzManager                                                                      |                                                                           | ×                                                                                                    |
|---------------------------------------------------------------------------------------|---------------------------------------------------------------------------|----------------------------------------------------------------------------------------------------|
| Т                                                                                     | AN Eingabe                                                                | Photo-TAN                                                                                                    |
| Auftrag<br>Sicherheitsmedium<br>Bitte geben Sie die photoT<br>Freigabe durch photoTAN | Anmeldung an DB PFK (Deutsche Bank PGK)<br>DB PFK (Deutsche Bank PGK) 226 | Aktivieren Sie den Photo-TAN Generator und halten<br>Sie das Gerät vor die Grafik.<br>Wenn die Übertragung erfolgreich war, prüfen Sie<br>die Daten auf Richtigkeit und geben Sie die<br>erzeugte TAN ein.<br>Brechen Sie die TAN-Eingabe unbedingt ab, wenn |
|                                                                                       | OK Abbrechen                                                              | ihr TAN-Generator falsche Auftragsdaten anzeigt.                                                                                                    |

- Nach erfolgreichem Abschluss der Synchronisation klicken Sie bitte auf "Weiter".

| HBCI/FinTS-Kontakt X                                                                                                    |
|----------------------------------------------------------------------------------------------------|
| Einrichten eines neuen Homebanking Kontakts                                                                                                    |
| Die Zugangsdaten werden synchronisiert.<br>Dieser Vorgang kann einige Minuten dauern.                                                                                                    |
|                                                                                                    |
| Kontakt wird synchronisiert. Bitte warten<br>Keine starke Authentifizierung erforderlich. (3076)<br>Die Synchronisierung wurde erfolgreich abgeschlossen.<br>Klicken Sie bitte auf weiter. |
| Zurück Weiter > Abbrechen                                                                                                    |

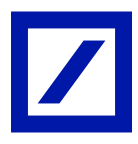

- Mit dem Klick auf "Fertig stellen" ist die Einrichtung Ihres neuen Homebanking Kontakts für die Verwendung der photoTAN abgeschlossen.
- Beenden Sie den Einrichtungsassistenten und kehren Sie zur Kontoübersicht zurück.

| HBCI/FinTS-Kontakt                                                                                                   | ×                                                                              |
|----------------------------------------------------------------------------------------------------|--------------------------------------------------------------------------------|
| Einrichten eines ne                                                                                                  | euen Homebanking Kontakts                                                      |
| Folgender Homebanking-Ko<br>Das Einrichten eines neuen Home                                                          | ntakt wurde erfolgreich bearbeitet:<br>banking Kontakts ist abgeschlossen.     |
| Kontaktname:<br>Bankleitzahl:<br>Kreditinstitut:<br>Filial(3) +Haupt(7) +Unterkto-Nr<br>Kundenkennung<br>Zugangsart: | Deutsche Bank #2<br>76070024<br>Deutsche Bank<br>2261 00<br>2261 00<br>PIN/TAN |
| Klicken Sie auf "Fertig stellen" um<br>Assistenten zu schließen.                                                     | den Kontakt dauerhaft zu speichern und den                                     |
| 2urück                                                                                                    | Fertig stellen                                                                 |

## Schritt 2: Stellen Sie Ihre Konten auf die Zugangsart PIN/TAN mit photoTAN um.

- Rufen Sie die Kontenübersicht auf und wählen Sie ein Konto für die Umstellung aus.
- Öffnen Sie nun für das markierte Konto das Fenster "Bankkonto bearbeiten". Dazu wählen Sie aus dem Kontextmenü des Kontos den Punkt "Konto bearbeiten".

Tipp: Das Kontextmenü erreichen Sie durch einen Klick mit der rechten Maustaste auf das zur Umstellung ausgewählte Konto.

| FM F               | inanzl              | Managei         | Deluxe 2022 - 1  | TESTXXX         |           |               |         |             |                    |                         |                                |                     |        |
|--------------------|---------------------|-----------------|------------------|-----------------|-----------|---------------|---------|-------------|--------------------|-------------------------|--------------------------------|---------------------|--------|
| D                  | <u>)</u> atei       | E <u>x</u> tras | Einstellunge     | n <u>H</u> ilfe |           |               |         |             |                    |                         |                                |                     |        |
| <                  | C                   | >               | 🔲<br>Überweisung | -<br>Sende      | C<br>n/Em | )<br>npfangen |         | 📀<br>Konten | <b>Q</b><br>Suchen | Adressen                | Hier können S<br>Favoriten hin | 5ie Ihre<br>zufügen | ×      |
|                    | A Kontenübersicht ★ |                 |                  |                 |           |               |         |             |                    |                         |                                |                     |        |
| A                  | Coc                 | kpit            |                  |                 |           | + <u>N</u> eu | 1 B     | earbeiten   | → <u>A</u> brut    | f <b>▼ Ö<u>f</u>fne</b> | n 🕆 L <u>ö</u> schen           |                     |        |
| $\bigtriangledown$ | Kon                 | tenübe          | ersicht          |                 | K         |               |         |             |                    |                         |                                |                     |        |
|                    | Inve                | ntarkon         | ten              | Ŕ               |           | Alle Kon      | iten    | Online K    | onten              |                         | Gruppieren:                    | Kontoart            | ~      |
|                    | pers                | oenlich         | es Konto         | 5ª              | •         | Kontona       | me      | Bankn       | ame                |                         | Zugangsart                     |                     | Beschi |
|                    | Zahlungsverkehr     |                 |                  |                 |           | ⊖ Bank        |         |             |                    |                         |                                |                     |        |
|                    | Auswertungen        |                 |                  |                 |           | persoer       | nliches | K 🖊 DB      | PFK (Deuts         | che Bank                | 🜐 HBCI Chipkarte               |                     | Konton |
|                    | Planung             |                 |                  |                 |           |               |         |             |                    |                         | Kontoblatt öff                 | nen                 |        |
|                    |                     |                 |                  |                 |           |               |         |             |                    |                         | Konto bearbei                  | ten                 |        |
|                    | Wei                 | rtpapie         | re               |                 |           |               |         |             |                    |                         | Kontengruppe                   | e bearbeiter        | 1      |

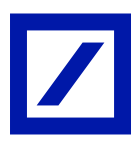

|  |  | Im Fenster | "Bankkonto | bearbeiten" | klicken S | Sie rechts i | unten auf | "Zugangsart | ändern" |  |
|--|--|------------|------------|-------------|-----------|--------------|-----------|-------------|---------|--|
|--|--|------------|------------|-------------|-----------|--------------|-----------|-------------|---------|--|

| Kontoname:                   | ontoname: persoenliches Konto                                                                     |                   |                         |  |  |  |  |  |
|------------------------------|---------------------------------------------------------------------------------------------------|-------------------|-------------------------|--|--|--|--|--|
| RTO.NF./ IBAN:<br>BLZ / BIC: | Empfängerzuordnung                                                                                |                   |                         |  |  |  |  |  |
| Bankname:                    | DB PFK (D                                                                                         | eutsche Bank PGK) | Z <u>u</u> satz-Angaben |  |  |  |  |  |
| Beschreibung (o<br>Währung:  | itführen                                                                                          |                   |                         |  |  |  |  |  |
| Währung:                     | itführen                                                                                          |                   |                         |  |  |  |  |  |
| Kontoart:                    |                                                                                                   |                   |                         |  |  |  |  |  |
|                              | Zugangsart Online Banking       HBCI mit Chipkarte     Version: FinTS 3.0       Zugangsart ändern |                   |                         |  |  |  |  |  |

— Die anschließende Sicherheitsabfrage zur Änderung der Zugangsart mit einem Klick auf "Ja" bestätigen.

| FinanzManager                                                                                                |            |      |  |  |  |  |  |  |
|----------------------------------------------------------------------------------------------------|------------|------|--|--|--|--|--|--|
| Änderung der Zugangsart des Onlinekontos                                                                     |            |      |  |  |  |  |  |  |
| Das Konto wird zunächst auf Offline gestellt.<br>Gespeicherte Zugangsdaten werden aus dem Speicher gelöscht. |            |      |  |  |  |  |  |  |
| Möchten Sie die Zugangsart wirklich ändern?                                                                  |            |      |  |  |  |  |  |  |
|                                                                                                    | <u>]</u> a | Nein |  |  |  |  |  |  |

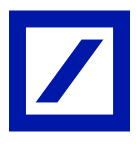

- Falls eine Sicherheitsabfrage zur Löschung der bisherigen Zugangsdaten folgt, haben Sie die Wahl:
  - "Ja" führt dazu, dass die bisher genutzten Zugangsdaten kurzfristig noch bestehen bleiben.
     Dies ist empfehlenswert, wenn noch weitere Konten umgestellt werden müssen.
  - "Nein" löscht die alten Zugangsdaten gleich. Wenn Sie nur ein Konto umstellen müssen, können Sie diese Option auswählen.

| FinanzManager 2022                                                                                         |  |  |  |  |  |  |  |
|----------------------------------------------------------------------------------------------------|--|--|--|--|--|--|--|
|                                                                                                    |  |  |  |  |  |  |  |
| Informationen zur weiteren Verfügbarkeit von gespeicherten Zugangsdaten                                    |  |  |  |  |  |  |  |
| Für das zu löschende Konto wurden von Ihnen Daten gespeichert wie                                          |  |  |  |  |  |  |  |
| Benutzerkennung, Kunden ID, Internet-Adresse, FinTS Version                                                |  |  |  |  |  |  |  |
| Diese Zugangsdaten sind zusammen mit den verwendeten Kontoangaben<br>in einem Banking Kontakt gespeichert. |  |  |  |  |  |  |  |
| Sollen die Zugangsdaten weiterhin verfügbar bleiben?                                                       |  |  |  |  |  |  |  |
| <u>J</u> a <u>N</u> ein                                                                                    |  |  |  |  |  |  |  |

 Lassen Sie bei der nachfolgenden Auswahl von Bankverbindung und Zugangsart "HBCI + oder FinTS mit PIN und TAN" voreingestellt und bestätigen Sie die Zugangsart mit einen Klick auf "Weiter".

| Bankkonto bearbeiten<br>Bankverbindung<br>O Offline Konto einri<br>Bankleitzahl:<br>oder IBAN:<br>Bankname:<br>Diese Bank unterstüt<br>Bitte wählen Sie: | achten Online-Banking Konto einrichten<br>76070024 BLZ suchen<br>DE 7607 0024 00<br>DB PFK (Deutsche Bank PGK)<br>tzt folgende Zugangsverfahren:<br>HBCI + oder FinTS mit PIN und TAN V | <ul> <li>Online oder Offline?<br/>Der Assistent wird abhängig<br/>von der BLZ prüfen, welche<br/>Möglichkeiten Ihre Bank anbietet.<br/>Hinweise zu Besonderheiten bei<br/>verschiedenen Banken</li> <li>Informationen zu TAN-<br/>Verfahren:<br/>Welche gibt es und wie<br/>funktionieren sie?</li> </ul> |
|----------------------------------------------------------------------------------------------------|----------------------------------------------------------------------------------------------------|----------------------------------------------------------------------------------------------------|
| Abbrechen                                                                                                    | Hjife                                                                                                    | <u>W</u> eiter >                                                                                                    |

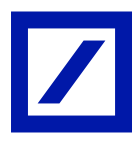

 In der Online-Kontenübersicht markieren Sie nun das entsprechende Konto und klicken Sie auf "Weiter".

| Folgende Konten<br>Was wollen Sie a | sind im System<br>Is nächstes tun | <ul> <li>Fehlt ein Konto in der Liste,<br/>dass Sie hier erwartet<br/>hätten?</li> <li>Die wichtigsten Gründe dafür<br/>finden Sie hier!</li> <li>Was bedeutet der Status</li> </ul> |                 |   |                                                                |
|-------------------------------------|-----------------------------------|----------------------------------------------------------------------------------------------------|-----------------|---|----------------------------------------------------------------|
| Ein Konto in de                     | er Liste markier                  | en und dieses einr                                                                                                    | richten.        |   | "Nicht genutzt" bzw. "Schon<br>eingerichtet"?                  |
| Banking Kontakt                     | Kontonum                          | Kontoname                                                                                                    | Status          |   | Eine Erklärung finden Sie hier!                                |
| Deutsche Bank #2                    |                                   | Sparkonto                                                                                                    | Nicht genutzt   | ^ | 2 Was ist ein Homebanking-                                     |
| Jeulsune Barik #2                   |                                   | Kontokorrentkonto                                                                                                    | Nicht genutzt   | ~ | Kontakt?<br>Eine anschauliche<br>Beschreibung finden Sie hier! |
| ⊖Ein Konto anle                     | gen, das nicht i                  | n der Liste ist. (Hir                                                                                                    | nweis beachten! | ) |                                                                |

- Quittieren Sie die folgenden Hinweisfenster ohne weitere Änderungen durch einen Klick auf "Weiter".
- In der Anzeige "Bankkonto bearbeiten Zusammenfassung" sichern Sie abschließend Ihre Konfiguration durch einen Klick auf "Speichern".

| Konto                                                                                                  | -                                                  |                                  |                            |             |                |                  |
|----------------------------------------------------------------------------------------------------|----------------------------------------------------|----------------------------------|----------------------------|-------------|----------------|------------------|
| Kontoname:                                                                                             |                                                    | -                                |                            |             |                | IBAN berechnen   |
| Kto.Nr./ IBAN:                                                                                         |                                                    | DE 00                            |                            |             |                |                  |
| BLZ / BIC:                                                                                             | 76070024                                           |                                  | DEUTDEDB760                | BLZ su      | chen           | Empfängerzuordnu |
| Bankname:                                                                                              | DB PFK (D                                          | eutsche                          | Bank PGK)                  |             | Zusatz-Angaben |                  |
| Inhaber:                                                                                               |                                                    |                                  |                            |             |                |                  |
| Weitere Angabe<br>Eröffnungssaldo<br>Reschreibung (c                                                   | n<br>:                                             | 0,00<br>Konto                    | til zu                     | m: 14.11.21 |                |                  |
| Weitere Angabe<br>Eröffnungssaldo<br>Beschreibung (o                                                   | n<br>:<br>optional):                               | 0,00<br>Konto                    | ಔ zu                       | m: 14.11.21 |                |                  |
| Weitere Angabe<br>Eröffnungssaldo<br>Beschreibung (o<br>Währung:                                       | n<br>:<br>ptional):                                | 0,00<br>Kontor<br>Euro           | nr. <b></b> '00            | m: 14.11.21 | t Konto mitfi  | ihren            |
| Weitere Angabe<br>Eröffnungssaldo<br>Beschreibung (o<br>Währung:<br>Zugangsart Onli<br>HBCI + oder Fin | n<br>:<br>pptional):<br>ne Banking<br>TS mit PIN ( | 0,00<br>Kontor<br>Euro           | r. 00<br>Version: FinTS 3. | m: 14.11.21 | t Konto mitfi  | ihren            |
| Weitere Angabe<br>Eröffnungssaldo<br>Beschreibung (o<br>Währung:<br>Zugangsart Onli<br>HBCI + oder Fin | n<br>:ptional):<br>ne Banking<br>TS mit PIN (      | 0,00<br>Konto<br>Euro<br>und TAN | version: FinTS 3.          | m: 14.11.21 | t Konto mitfü  | ihren            |

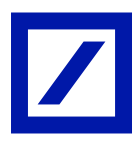

 Aktualisieren Sie nun Ihre Kontoinformationen, indem Sie in der dazugehörigen Abfrage auf "Ja" klicken.

| FinanzManager 2022                                                          |    |              | ×  | < |  |  |  |
|-----------------------------------------------------------------------------|----|--------------|----|---|--|--|--|
| Wollen Sie jetzt online gehen, um alle verfügbaren Datenbestände abzuholen? |    |              |    |   |  |  |  |
|                                                                             | Ja | <u>N</u> ein | l, |   |  |  |  |

Die Umstellung der Kontoverbindung auf photoTAN ist jetzt abgeschlossen. Wenn Sie noch weitere Konten auf das photoTAN-Verfahren umstellen möchten, wiederholen Sie bitte für jedes Konto die unter Schritt 2 beschriebenen Punkte.

Tipp: Sobald Sie alle Konten erfolgreich auf photoTAN umgestellt und aktualisiert haben, können Sie den früher genutzten Homebanking Kontakt unter "Einstellungen" – "Banking Kontakte" mit Klick auf "Entfernen" löschen.

Mehr Informationen unter deutsche-bank.de/hbci

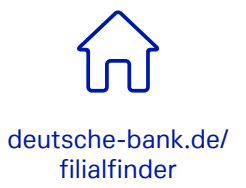

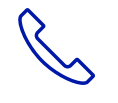

069 910-10029, Technischer Support

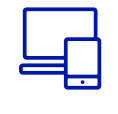

deutsche-bank.de